## Como Traducir Paginas en Español

- Use el navegador de Chrome 2. Si no lo tiene, bájelo aquí: https://www.google.com/chrome/
- A la derecha de la barra de direcciones, haz clic en Traducir esta página 🔄.
- Chrome traducirá la página web actual.
- ¿No funciona? Intenta actualizar la página web. Si igualmente no funciona, haz clic con el botón derecho en cualquier parte de la página. Luego, haz clic en Traducir a [idioma].

Obtenido de: <u>https://support.google.com/chrome/answer/173424?hl=es-419&co=GENIE.Platform%3DDesktop</u>

## También puede traducir la pagina de la computadora usando Google Translate:

<u>https://translate.google.com/?sl=en&tl=es&text=browser%0A&op=websites</u>. Haga click en "Websites" y añada nuestra dirección electrónica en el cuadro: <u>https://www.laurelridgeelementary.com/</u>

| XA lext         | cuments | Websites |     |   |        |         |         |        |   |
|-----------------|---------|----------|-----|---|--------|---------|---------|--------|---|
| DETECT LANGUAGE | ENGLISH | SPANISH  | FRE | ~ | ,<br>↓ | SPANISH | ENGLISH | ARABIC | ~ |